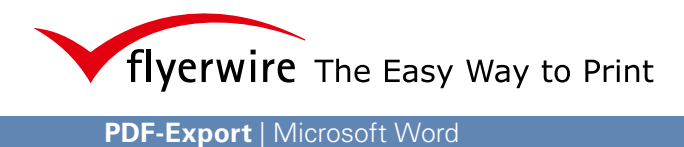

## PDF-Export Microsoft Word

In dieser Exportanleitung zeigen wir Ihnen, wie Sie Daten aus Microsoft Word im PDF-Format abspeichern können.

Bedenken Sie: Microsoft Word ist ein Textverarbeitungsprogramm und nicht dafür gedacht, komplexe Schriftlayouts zu erstellen. Nutzen Sie dafür besser Grafik- oder Layoutprogramme.

Zu aller erst klicken Sie auf die Schaltfläche "Office" und wählen "Speichern unter" (alternativ F12) aus.

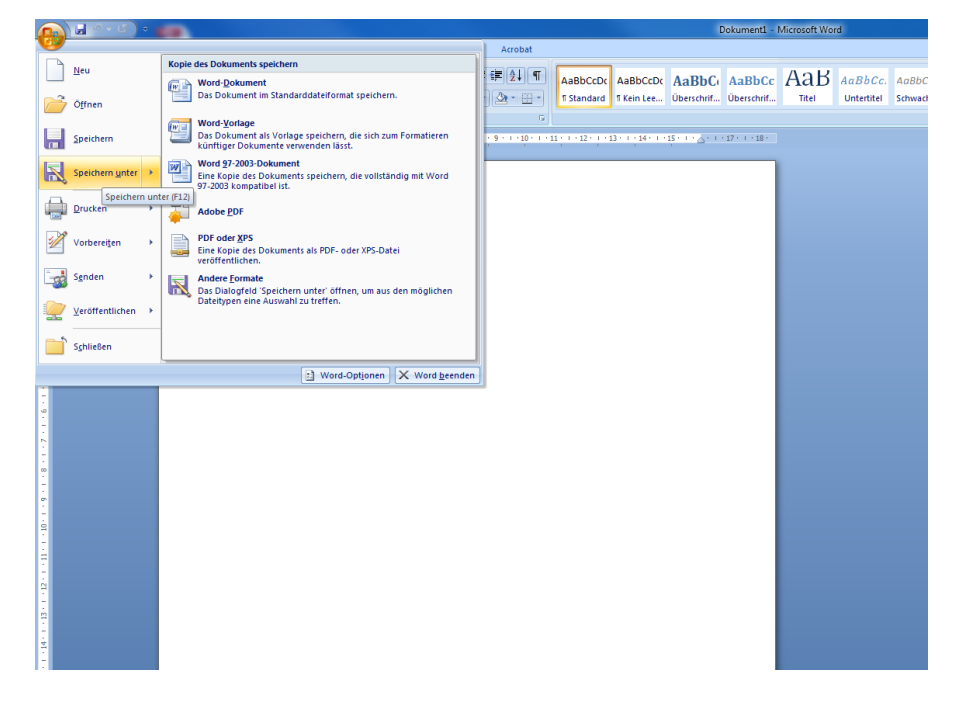

Es öffnet sich nun das "Speichern unter" Fenster, in dem Sie ein paar kleine Einstellungen vornehmen müssen.

Zuerst wählen Sie als Dateityp "PDF (\*.pdf)" aus. Anschließend klicken Sie auf "Optionen..."

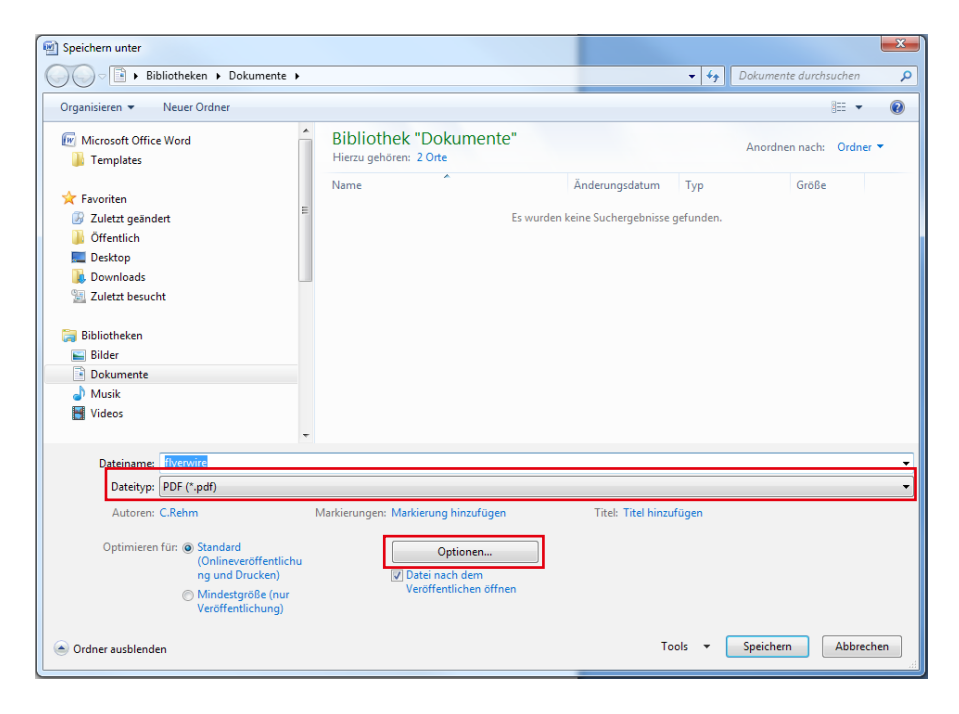

flyerwire The Easy Way to Print

**3** Im Fenster "Optionen…" setzen Sie ein Häckchen bei "ISO 19005-1-kompatibel (PDF/A)" Dann klicken Sie auf "OK".

## i

Um sicher zu gehen, dass alle Schriften in der PDF Datei eigebettet sind, empfiehlt flyerwire das Abspeichern als PDF/A.

| Speichern unter                                                                                                    |                                                                                                    |                                | X                       |
|----------------------------------------------------------------------------------------------------|----------------------------------------------------------------------------------------------------|--------------------------------|-------------------------|
| 🖉 🗸 🕞 🕨 Bibliotheken 🕨 Dokum                                                                                                    | ente 🕨                                                                                                    | <b>-</b> ↓                     | Dokumente durchsuchen   |
| Organisieren 🔻 Neuer Ordner                                                                                                    |                                                                                                    |                                | ≣ ▾ (0)                 |
| Microsoft Office Word Templates                                                                                                    | Bibliothek "Dokumente"                                                                                                    | 2 2                            | Anordnen nach: Ordner 🔻 |
| ★ Favoriten     ✓ Zuletzt geändert     ✓ Zuletzt geändert     ✓ Offentlich     ✓ Desktop     ✓ Downloads     ✓ Zuletzt besucht     ✓ Bibliotheken     ✓ Bibliothe     ✓ Ookumente     ✓ Musik     ✓ Vuess | Seitenbereich Seitenbereich Akguele Seite Akguele Seite Seitenbereich Seitenbereich Seitenbereich Seitenbereich Seitenbereich Seitenbereichte Nicht druckbare Informationen einschließen Textmarken erstellen mithlife von: Other Seitenbereichten Word-Textmarken                      | runden.                        | Größe                   |
| Dateiname: flyerwire<br>Dateityp: [PDF (*.pdf)<br>Autoren: C.Rehm<br>Optimieren für: @ Standard<br>(Onlineveroff<br>ng und Druck                                                                          | Coolumentegenstanten     Coolumentsegenstanten     POF-Optionen     Vicourstanten     Vicourstanten     Vicourstanten     Vicourstanten     Vicourstanten     Vicourstanten     Vicourstanten     Vicourstanten     Vicourstanten     Vicourstanten     Vicourstanten     Vicourstanten | tet werden kännen<br>Abbrechen |                         |
| Ordner ausblenden                                                                                                    | : (nur Veröffentlichen öffnen<br>ing)                                                                                                    | Tools 👻                        | Speichern Abbrechen     |

**4** Zum Schluss klicken Sie noch auf "Speichern" und fertig ist Ihr PDF.

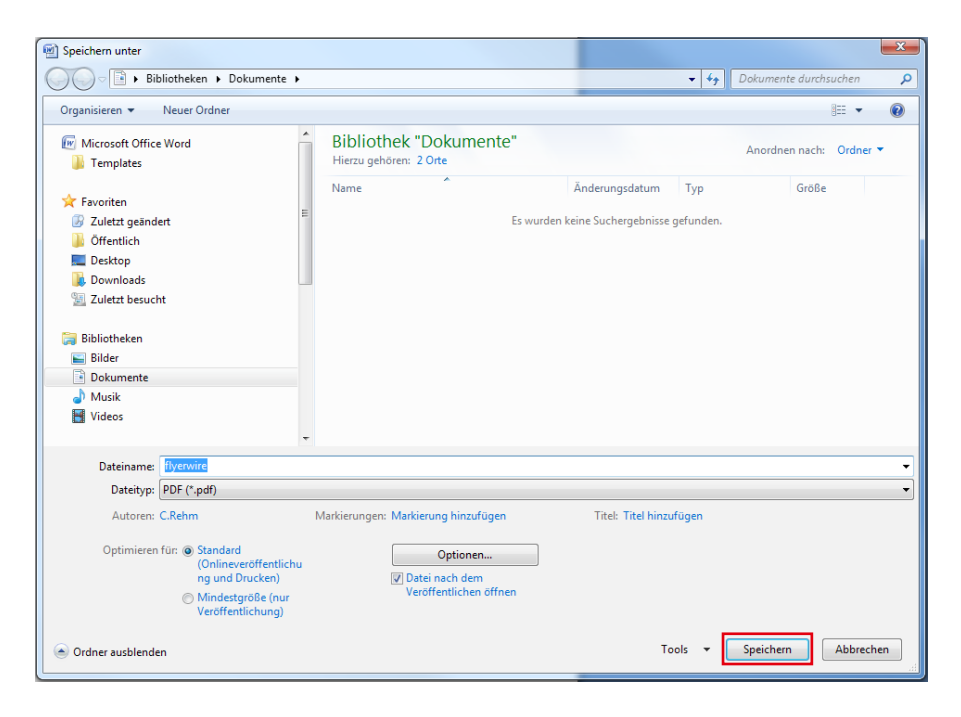